# **Schoology Parent Account Information**

Having a Parent account in Schoology is actually like having two accounts:

- 1. Your personal account, with your own name and information;
- 2. Your Child Activity view. From here, you can view Schoology from your child's perspective, and see what he or she sees, and receive updates about his or her activity.

Start by clicking on the arrow in the upper-right corner, next to your name, and then select your child's name to switch into his or her account. If you have multiple children associated with your account, all will be displayed in this area. The checkmark in this drop-down menu indicates which account you are currently viewing.

For **BASD Schoology Parent Login Instructions**, type <u>https://bit.ly/3qyKzk3</u> into your browser.

# **Student Activity View**

#### Viewing Your Child's Activity

Click on the arrow in the upper-right corner of your account and select your child's name to view his or her activity. From the homepage, you can quickly view specific information about your child's Schoology activity:

1. The **Student Activity** area in the center of the page displays your child's recent submission, grade, and attendance information.

|                                                                                                    | You are viewing as, Chil                                                                                                    | id Name                                                                                 |                                                                                         |  |  |
|----------------------------------------------------------------------------------------------------|----------------------------------------------------------------------------------------------------|-----------------------------------------------------------------------------------------|-----------------------------------------------------------------------------------------|--|--|
| BETHLEHEM COURSES                                                                                                    | GROUPS GRADE REPORT Click here to s                                                                                                    | see grades for each Course                                                              | 🔵 Child Name 🗸 🗸                                                                        |  |  |
| Student Activity                                                                                                    | Enrollments Click here to see all the Courses your child is enrolled in.                                                                                               | Most Recent * Recent Grades                                                             |                                                                                         |  |  |
|                                                                                                    | t received 9/10 for The Walking Dance quiz questions Dec 3 at 2:02 pm<br>t received 20/20 for Week 1- Fitness Log (12/1-12/4) Dec 3 at 12:31 pm                        | Graded assignments<br>Graded tests/quizzes<br>Graded discussions                        | 159<br>68<br>11                                                                         |  |  |
|                                                                                                    | t submitted the test/quiz for Strong Economies with a Wealth of Resources Readin<br>m<br>t received A+ for Strong Economies with a Wealth of Resources Reading and Que | Overdue Overdue                                                                         |                                                                                         |  |  |
|                                                                                                    | t submitted an item to *Snowman Activity* Dec 3 at 10:13 am                                                                                                    | Upcoming<br>THURSDAY, DECEMBER 3, 2020                                                  |                                                                                         |  |  |
|                                                                                                    | t submitted an item to week 1- Fitness Log (121-12/4) Dec 3 at 9/2 am<br>t received 10/10 for Multi-step Equations Worksheet Homework Dec 3 at 8/25 am                 | *Snowman Activity*<br>11:59 pm<br>20 Quizizz Unit 2 Review                              |                                                                                         |  |  |
|                                                                                                    | t submitted the test/quiz for Daily Attendance 12/3. Dec 3 at 8:00 am<br>t received A+ for Vocabulary Unit 2.4.b- Economy of the United States and Canad               | 11:59 pm<br>11:59 pm<br>la Dec 3 at 7:31 am<br>Reading and Questions<br>11:59 pm        |                                                                                         |  |  |
| Miss Matyus Science 7: Section 3-5<br>For 12/3: here is a link to a video on punnett squares. Please watch this video so you understand how to complete a punnett<br>square! You will be having to do many punnett squares over the next few weeks! |                                                                                                    | complete a punnett Values, Needs, and wants<br>11:59 pm<br>FRIDAY, DECEMBER 4, 2020     |                                                                                         |  |  |
| Wed De<br>• More                                                                                                    | https://youtu.be/PyP_5EgQBmE<br>/ed Dec 2, 2020 at 6:37 pm                                                                                                    | Class Participation 12/1-12/4<br>11:59 pm<br>Multi-step Equations Worksheet<br>11:59 pm | Class Participation 12/1-12/4<br>11:59 pm<br>Multi-step Equations Worksheet<br>11:59 pm |  |  |
|                                                                                                    |                                                                                                    | Week 1- Fitness Log (12/1-12/4)<br>11:59 pm                                             |                                                                                         |  |  |

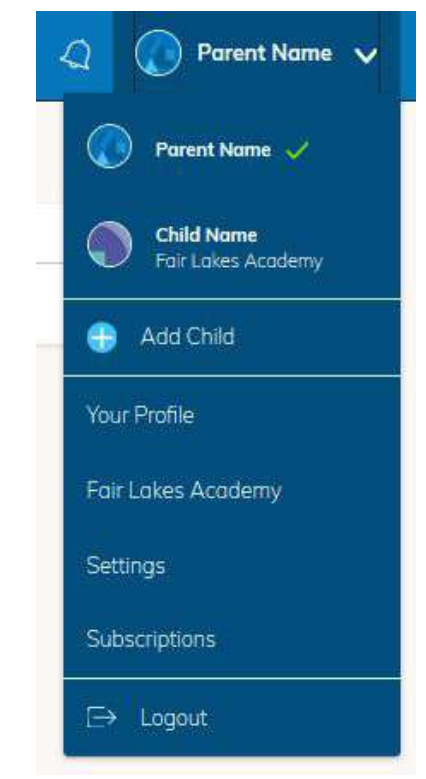

2. Toggle into **Enrollments** in the same area to see a list of the courses your child is currently enrolled in, along with his or her grade. If the teacher or administrator has chosen not to display the grade while the course is in progress, you will see a blank value (as in the grade column above). Click on an individual course to see grades received on assignments, tests, and discussions from that course. Depending on the permission settings in place at your school, you may not be able to view content posted by other members of the course.

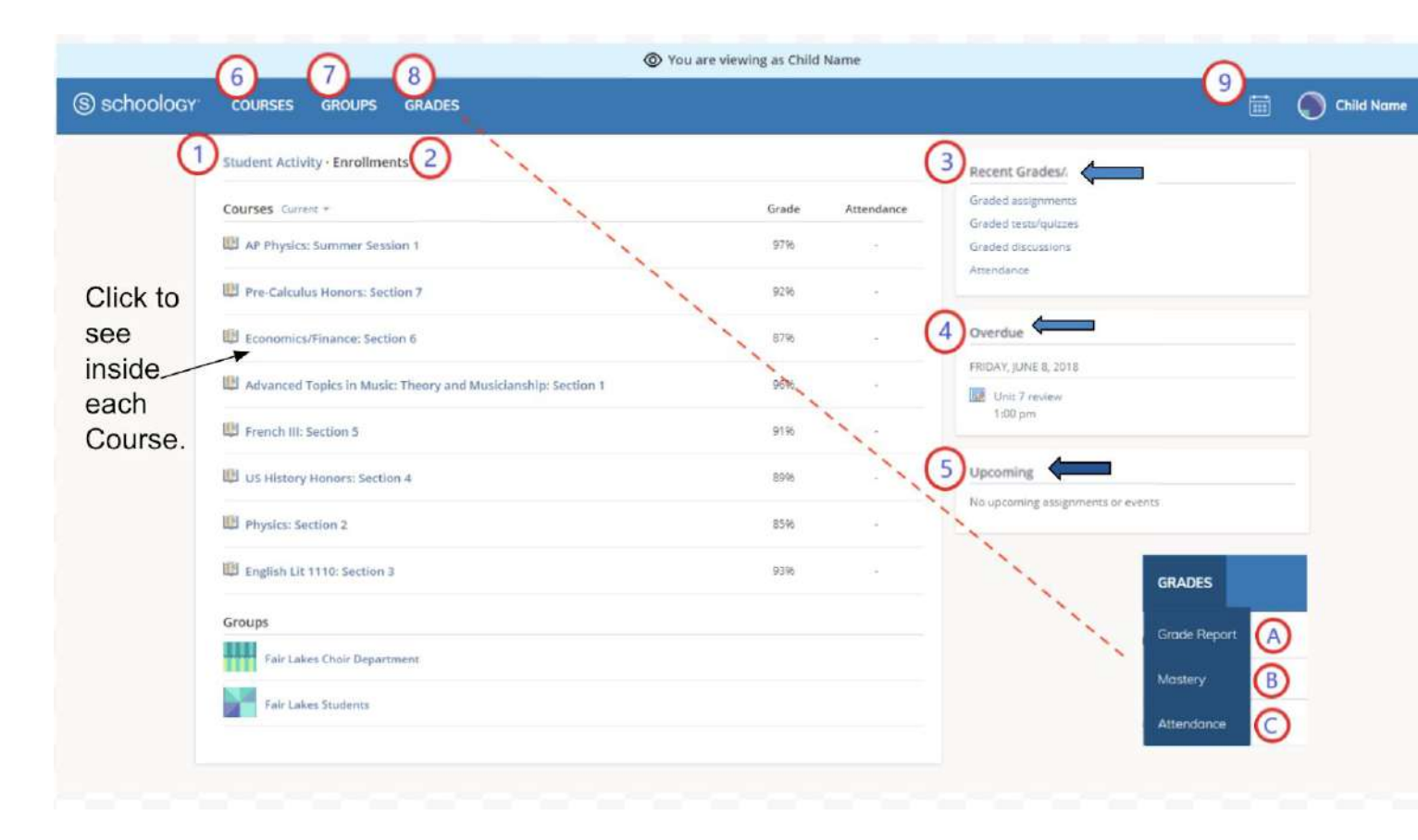

- 3. The **Recent Grades** area lists graded assignments, tests/quizzes, discussions, and attendance marks for the student. To view the graded items and attendance marks, click the item you'd like to view.
- 4. The **Overdue** section displays a list of course materials your child did not turn in by the due date.
- 5. The Upcoming section displays a list of your child's upcoming assignments and events.
- 6. **Courses:** You can see a list of your child's current courses. Click the course name to navigate to the course profile as your child views it. Depending on the permission settings in place at your school, you may not be able to view content posted by other members of the course.
- 7. **Groups:** You can see a list of your child's Schoology Groups. Groups can be used for a variety of activities, from school projects to extracurricular teams and clubs. Depending on the permission settings in place at your school, you may not be able to view content posted by other members of the group.
- 8. **Grades:** Depending on the settings in place at your child's school, this menu provides access to view the following:
  - 1. Grade Report: Review your child's grades for all courses.

Note: On smaller devices (for example, iPhones), the Grades area is accessed by tapping More in the header.

9. **Calendar**: Click to view a calendar of past and upcoming events and assignments. To find out more information regarding a particular event, place your cursor over the title. A clue tip displays with the event type (assignment, test/quiz, event), the event's course or group, and the student name. Click the event to display profile information in a pop-up window.

**Note:** There is no Messages icon in the Child Activity view. Messages to your child are private and are not viewable from a parent account.

# **Your Account Activity**

To return to your Schoology account, click the down-facing arrow and select your account. If you have linked accounts in Schoology, you will see the school associated with each account under your name.

While toggled into your personal account, you'll see your own name in the top right corner. Your personal account homepage displays activity related to any courses and groups in which you are enrolled, a well as school information from the school with which you are associated.

| S schoology courses groups resources                                                            |               | ۵ 🖬 ک                   | 🛛 🧔 🕡 Porent Nome 🗸 |
|-------------------------------------------------------------------------------------------------|---------------|-------------------------|---------------------|
| RECENT ACTIVITY COURSE DASHBOARD                                                                |               |                         |                     |
| Post: III Event                                                                                 | Most Recent * | Upcoming                | Calendar            |
| Ben Smith + Fair Lakes Academy<br>Welcome to Fair Lakes Academy<br>Wed Jun 13, 2018 at 11:52 am |               | MONDAY, AUGUST 20, 2018 |                     |
|                                                                                                 |               |                         |                     |

### **Recent Activity**

Similar to your child's **Activity Summary**, your **Recent Activity** area displays updates from the school, courses, and groups in which you participate. You can filter the **Recent Activity** feed by clicking the drop-down menu (labeled **Most Recent**) to the right of the **Recent Activity** heading.

#### Messages

Depending on the settings in place at your school, you may be able to exchange messages with teachers at your school. The right side of the header displays to **Messages** icon (envelope icon).

**Note:** There is no Messages icon in the Child Activity view. Messages to your child are private and are not viewable from a parent account.

### **Check New Messages**

When you have a new message in your inbox, the **Messages** icon on the top menu displays a new number.

- 1. Navigate to your **Messages** area by clicking on the icon in the top menu.
- 2. New messages are indicated with a blue dot. Click the message you'd like to read.
- 3. To reply to a message, write in the **Message** area, then click **Send**.

### **Check Sent Messages**

- 1. Navigate to your Messages area by clicking the icon in the top menu and clicking View All.
- 2. Click the Sent Messages tab.
- 3. To read a message, click a message you've sent in the past.
- 4. To send a message, click the **+New Message** button.
- 5. Fill out the form, and click **Send** to complete.

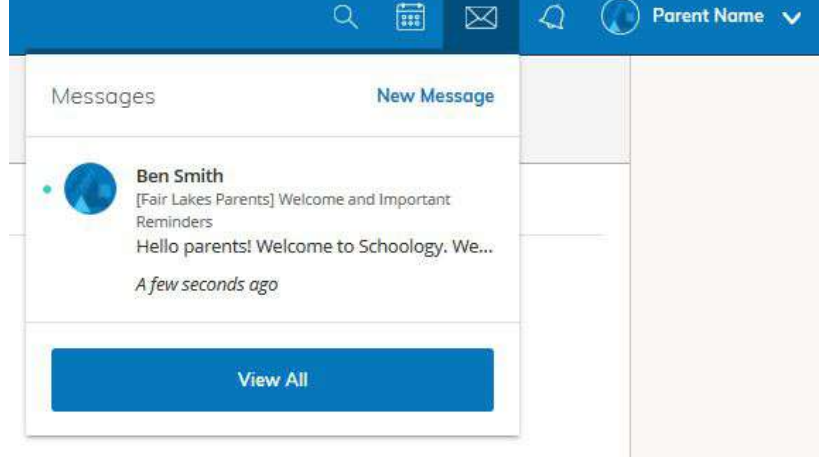